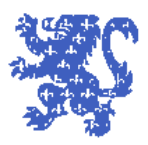

# Guide de connexion sur les bornes WIFI

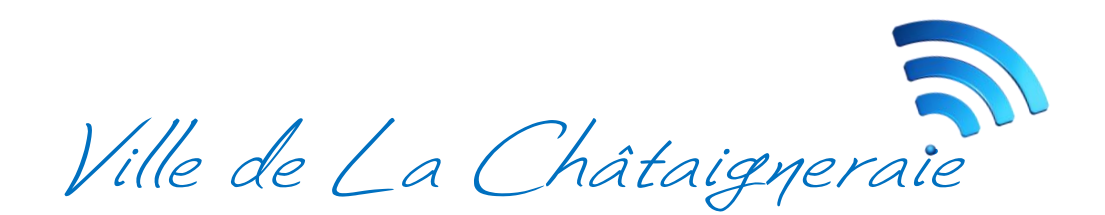

Les établissements municipaux équipés d'un point d'accès Wi-Fi disposent d'une signalétique facilement identifiable.

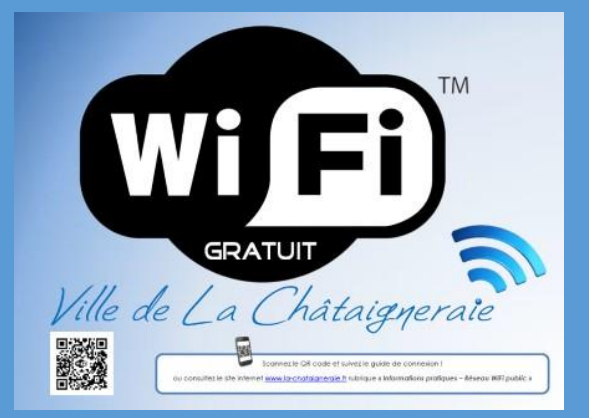

Ceci indique que vous êtes dans la zone de couverture Wi-Fi.

Pour vous connecter, rien de plus simple, suivez les quatre étapes suivantes.

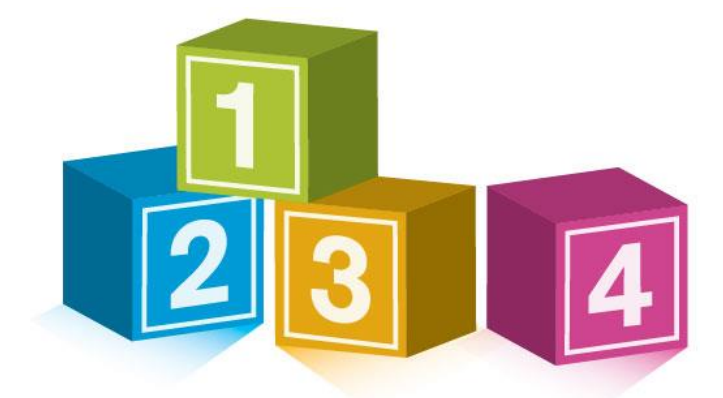

### 1. Sélection du réseau

Parmi la liste des réseaux Wi-Fi disponibles choisissez celui qui correspond à votre lieu :

- Pour les salles de réunions situées près de la Mairie 🗲 « WiFi Public Mairie »
- Pour l'espace Belle-Epine → « WiFi salle Belle Epine »

#### **Connectez-vous**!

Lors de votre première connexion à un réseau public et si vous disposez d'un ordinateur, il vous est demandé si vous voulez rechercher des périphériques et du contenu sur ce réseau. Refusez afin que les autres utilisateurs ne puissent pas voir votre PC quand vous êtes connecté à ce réseau.

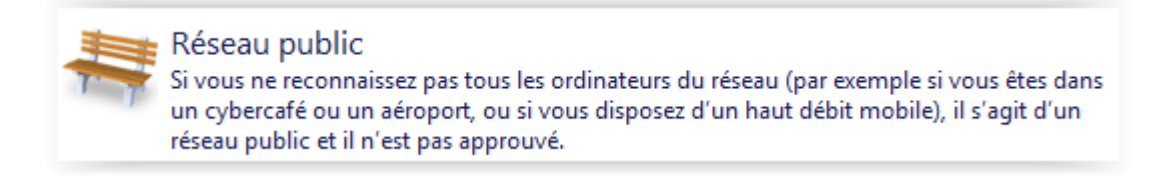

# 2. Redirection vers le portail sécurisé

Ouvrez votre navigateur Internet habituel et tapez n'importe quelle adresse de site web (par exemple : <u>http://www.google.fr</u>). Vous êtes automatiquement redirigé vers le portail d'accès.

| Salles de réunion - Bienvenue sur notre réseau WiFi<br>Ville de La Châtaigneraie                                                                    |                                      |
|----------------------------------------------------------------------------------------------------|--------------------------------------|
| Pour vous connecter à Internet :                                                                                                    | Mon accès Internet                   |
| Inscrivez Vide Compte personnel     Inscrivez Vide Tidentifiant et le mot de passe de votre ticket     Cliquez sur "Connexion à Internet"           | I Connexion                          |
| <ol> <li>N'oubliez pas de vous déconnecter une fois que vous avez fini</li> <li>En vous connectant vous acceptez la charte d'utilisation</li> </ol> | i Conditions générales d'utilisation |

Si vous accédez pour la première fois avec votre appareil au réseau Wi-Fi public du site dans lequel vous vous trouvez, vous devrez créer votre compte personnel, sinon le service aura détecté automatiquement votre identité.

Dans les deux cas, cliquez sur le bouton vert [Connexion] mais si vous avez déjà été identifié sur ce lieu vous pouvez passer directement à l'étape 4.

# 3. Première connexion

Remplissez le formulaire, acceptez les conditions générales d'utilisation du service en cliquant la case correspondante, puis cliquez sur le bouton vert [Etape suivante  $\rightarrow$ ]

|                                    | Salles de réunion - Bienvenue sur notre réseau WiFi<br>Ville de La Châtaigneraie                          | ×¢                                                                       |
|------------------------------------|----------------------------------------------------------------------------------------------------|--------------------------------------------------------------------------|
|                                    | A / Mon compte / Inscription au portail WiFi                                                              | Mon accès Internet                                                       |
|                                    | Inscription au portail WiFi 👔                                                                             | Vous n'avez pas encore de compte<br>loscrivez-vous pour vous connecter à |
|                                    | Adresse email *                                                                                           | Internet.                                                                |
| Il n'est pas necessaire de saisir  | Adresse email                                                                                             | 1 Conditions générales d'utilisation                                     |
| un n° de téléphone mobile, un      | Numéro de mobile *                                                                                        |                                                                          |
| n° five est écalement accenté 💳    | Numéro de mobile                                                                                          |                                                                          |
| in fixe est eguement accepte.      | Votre prénom *                                                                                            |                                                                          |
|                                    | Prénom                                                                                                    |                                                                          |
|                                    | Votre nom *                                                                                               |                                                                          |
|                                    | Nom                                                                                                    |                                                                          |
|                                    | Emplacement (facultatif)                                                                                  |                                                                          |
|                                    | Emplacement dans l'établissement                                                                          |                                                                          |
| N'oubliez pas d'accepter les       | J'accepte les conditions générales d'utilisation ( lire )                                                 |                                                                          |
| conditions générales d'utilisation | * : Ces informations sont obligatoires                                                                    |                                                                          |
|                                    | Étape suïvante 🗲                                                                                          |                                                                          |
|                                    | Je souhaite que mes données scient utilisées par "Ville de la Chataigneraie" à des fins de prospection.   |                                                                          |
|                                    | <ul> <li>Je souhaite recevoir des propositions commerciales partenaires par voie électronique.</li> </ul> |                                                                          |

L'identifiant et le code sont fixés par la mairie de La Chataigneraie et sont liés à l'établissement dans lequel vous vous situez. La mairie se réserve le droit de modifier ces identifiants ou codes à tout moment pour des raisons de sécurité.

| Pour les salles de réunion :<br>Identifiant = mairie<br>(en minuscules)                     | Salles de réunion - Bienvenue sur notre réseau WiFi<br>Ville de La Châtaigneraie | 3<br>Sec                                                                      |
|---------------------------------------------------------------------------------------------|----------------------------------------------------------------------------------|-------------------------------------------------------------------------------|
| <i>Mot de passe</i> = mairie                                                                | 🕷 / Saisir mes codes                                                             | Bonjour Patrick,                                                              |
| (en minuscules)                                                                             | Saisir mes codes                                                                 | Aucun forfait WiFi actif détecté<br>Veuillez saisir vos codes WiFi pour vous  |
| Pour l'espace Belle-Epine :<br>Identifiant = belleepine<br>(en minuscules, nas d'accent)    | Votre compte est enregistré Identifiant                                          | connecter à Internet.     Ann compte     i Conditions générales d'utilisation |
| (en minuscules, pas d'accent)<br>Mot de passe = belleepine<br>(en minuscules, pas d'accent) | Mot de passe Mot de passe Valider →                                              |                                                                               |

Validez vos informations en cliquant sur le bouton vert [Valider  $\rightarrow$ ]

## 4. Connexion au portail sécurisé

Cliquez sur le bouton vert [Connexion] afin de vous identifier sur le réseau Wi-Fi public.

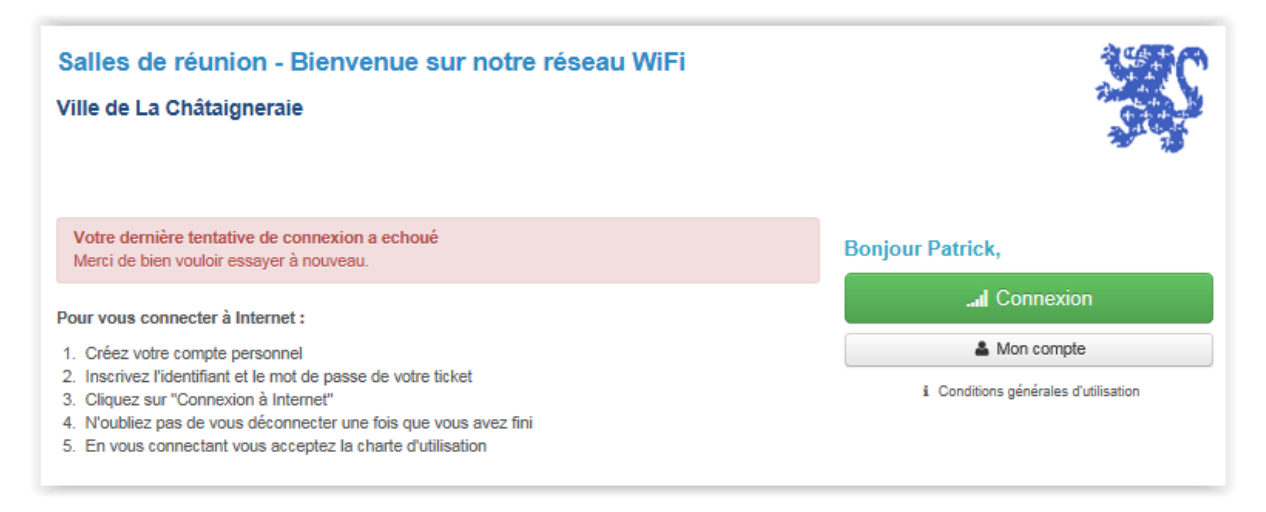

Vous avez maintenant accès à Internet.

Cliquez sur le bouton [ Internet ] ou saisissez l'adresse d'un site web auquel vous souhaitez accéder.

| Salles de réunion - Bienvenue sur notre réseau WiFi<br>Ville de La Châtaigneraie                                                                                                    |                                      |
|----------------------------------------------------------------------------------------------------|--------------------------------------|
| Vous êtes connecté à Internet                                                                                                    | Bonjour Patrick,                     |
| <ul> <li>Identifiant: mairie</li> <li>Code: mairie</li> </ul>                                                                                                    | ن Déconnexion                        |
|                                                                                                    | Internet                             |
| Si vous ne retrouvez plus le portail pour vous déconnecter, saisissez simplement<br>"wifiexit.com" dans la barre d'adresses de votre navigateur.                                                                                                    | A Mon compte                         |
| Pour vous connecter à Internet :                                                                                                    | i Conditions générales d'utilisation |
| <ol> <li>Créez votre compte personnel</li> <li>Inscrivez l'identifiant et le mot de passe de votre ticket</li> <li>Cliquez sur "Connexion à Internet"</li> <li>N'oubliez pas de vous déconnecter une fois que vous avez fini</li> <li>En vous connectant vous acceptez la charte d'utilisation</li> </ol> |                                      |

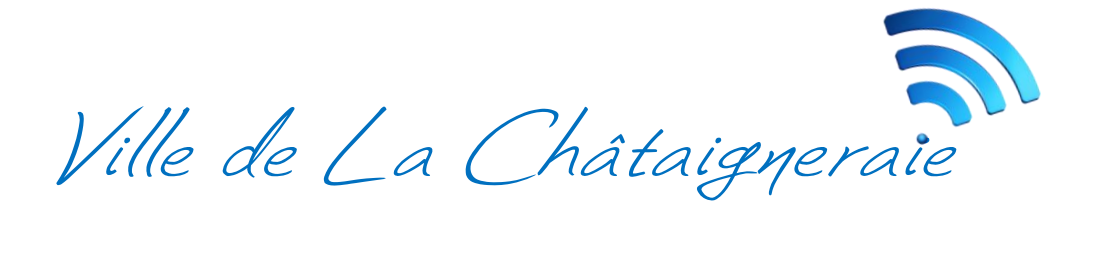